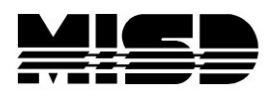

## How to Re-Use Request Management Requirements

How to reuse student request management requirements. You must have access to DDA to complete these steps.

- 1. Be in the correct school.
- 2. Navigate to DDA.
- 3. Select the [RegistReq] table.
- 4. Search for YearID = [current year TermID].
- 5. Check the box to "Search only within records belonging to [current school]."
- 6. Check to search all records in this school.

| Direct Database Access (DDA)                               |                |           |            |                |                |                 |                  |                                      |
|------------------------------------------------------------|----------------|-----------|------------|----------------|----------------|-----------------|------------------|--------------------------------------|
| Current Table:                                             | RegistReq (56) |           | ~          |                |                |                 |                  |                                      |
| Current Records in Selection:                              | 236            |           |            |                |                |                 |                  |                                      |
|                                                            |                | List View | Table View | Modify Records | Export Records | Match Selection | Table View Setup | Select all 236 records in this table |
| Search RegistReq                                           |                |           |            |                |                |                 |                  |                                      |
| YearID ~                                                   |                | =         | ~          |                | 3100           |                 |                  |                                      |
| · · · · · · · · · · · · · · · · · · ·                      |                | =         | ~          |                |                |                 |                  |                                      |
| · · · · · · · · · · · · · · · · · · ·                      |                | =         | ~          |                |                |                 |                  |                                      |
| · · · ·                                                    |                | =         | ~          |                |                |                 |                  |                                      |
| Search only in records belonging to Scheduling High School |                |           |            |                |                |                 |                  |                                      |

- 7. Click on List or Table View to verify that the correct records are in the selection.
- 8. On the DDA search page select "Modify Records."
- 9. Modify the YearID to equal the upcoming year's Term ID value.

| Modify Records                                                                                                    |
|----------------------------------------------------------------------------------------------------|
| Caution: Manual modifications to database records should only be attempted by backup of your PowerSchool database. |
| This function will permanently modify your database. Use only if you know exactl                                   |
|                                                                                                    |
| Current Table: RegistReq                                                                                           |
| Current number of records in selection: 30                                                                         |
| YearID  • := 3200                                                                                                  |
|                                                                                                    |

**Note**: Most tables in PowerSchool use the 2-digit year ID. However, the values used YearID field of the RegistReq table are the same as the 4-digit TermID.